# LINDY

# 8x8 HDMI 18G Matrix with Video Wall Scaling

**User Manual** 

English

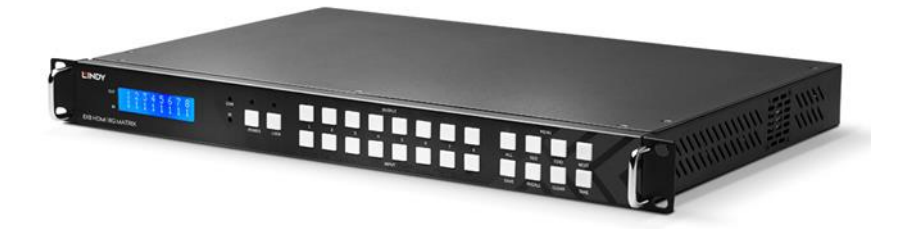

No. 38260

# lindy.com

# LINDY

#### **Safety Instructions**

#### **! WARNING !**

Please read the following safety information carefully and always keep this document with the product.

Failure to follow these precautions can result in serious injuries or death from electric shock, fire or damage to the product.

The device works with a high voltage of up to 230 VAC (North Americas: 120 VAC).

Touching the internal components or a damaged cable may cause electric shock, which may result in death.

To reduce risk of fire, electric shocks or damage:

- Do not open the product. There are no user serviceable parts inside.
- Qualified servicing personnel must only carry out any repairs or maintenance.
- Never use damaged cables.
- Do not expose the product to water or places of moisture.
- This product is intended for indoor use only.
- Do not place the product near direct heat sources. Always place it in a well-ventilated place.
- Do not place heavy items on the product or the cables.
- Please ensure any adapters are firmly secured and locked in place before inserting into a wall socket

#### Introduction

Thank you for purchasing the 8x8 HDMI 18G Matrix with Video Wall Scaling. This product has been designed to provide trouble free, reliable operation. It benefits from both a LINDY 2-year warranty and free lifetime technical support. To ensure correct use, please read this manual carefully and retain it for future reference.

The Lindy 8x8 HDMI 18G Matrix with Video Wall Scaling is the professional solution for distributing content from several source devices to many HDMI displays, or for creating eye-catching video wall setups.

#### Package Contents

- 8x8 HDMI Matrix
- Country Specific C13 Power Cable, 1.5m
- IR Extension Cable, 1.5m
- 8 x IR Emitter Cable
- 8 x IR Receiver Cable
- IR Remote & CR2025 Battery
- Lindy QIG

#### Features

- Supports resolutions up to 3840x2160@60Hz 4:4:4 8bit
- Seamless switching between devices
- Video Wall scaling create dual 2x2 setups or a single video wall up to 4x2
- Individual IR matrix control
- Analogue audio extraction & embedding to and from HDMI
- EDID Management
- Controllable output resolution scaling
- Push button, IR, RS-232, TCP/IP Control

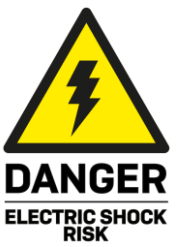

# <u>Engl</u>ish

#### Specification

- HDMI 2.0 18Gbps
- HDCP 2.2/1.4
- HDMI Audio Pass-through, 2CH Analogue Audio Extraction
- IR Support: 20-60kHz
- Housing Material: Metal
- Operating Temperature: 0°C 40°C (32°F 104°F)
- Storage Temperature: -20°C 70°C (-4°F 158°F)
- Humidity: 10-50% RH (non-condensing)
- Power Requirements: 100W, 110-240VAC
- Colour: Black

Connections

- Input: 8 x HDMI Type A (Female), 8 x 3.5mm (Female),
- Output: 8 x HDMI Type A (Female), 8 x 3.5mm (Female)
- Control: RS-232 (Female), RJ-45 (Female), 16 x IR 3.5mm (Female), IR Extension 3.5mm (Female)
- Power: IEC C13 (Female)

#### Front and Rear Panel Overview

#### **Front Panel**

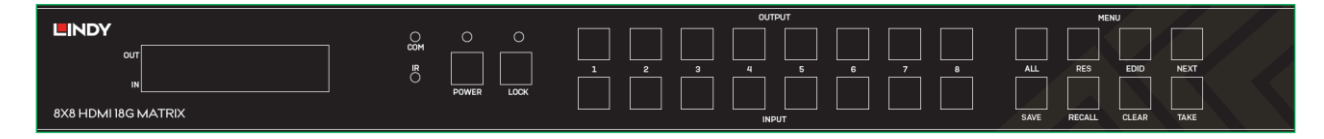

Input 1-8: Select between 8 HDMI source devices by pushing the required Input button

Output 1-8: Select between 8 HDMI displays by pushing the required Output button

**Power**: Press and hold for 3 seconds to turn the matrix on or off. When the matrix is on the Power LED will be illuminated

**Lock**: Press to lock or unlock the matrix's front panel push button control. When the controls are locked the Lock LED will be illuminated.

**All**: Press ALL then a chosen Input and the Take button consecutively, this will switch the user's chosen Input to output on all output displays

**Save**: Press Save and a chosen Output, this will save the current layout of Inputs – Outputs under the selected Output push button. The maximum number of possible saved layouts is 8.

**Recall**: Press Recall and the same chosen Output as above to set the chosen layout from the previously set 8 options.

**Res**: Press Res, a chosen output, then Next. Repeatedly pressing Next will allow the user to cycle through several output resolutions for the selected display. Press Take to select the desired resolution. When Auto resolution is selected the optimum resolution of the display will be chosen.

The options for supported output resolutions are as followed:

Auto / 3840x2160@60Hz / 3840x2160@50Hz / 3840x2160@30Hz / 1920x1200@60Hz / 1920hz1080@60Hz / 1920x1080@50Hz / 1360x768@60Hz / 1280x1024@60Hz / 1280x720@60Hz / 1280x720@50Hz / 1024x768@60Hz

**EDID**: Press EDID, then a chosen Input, then Next. This will allow the user to manage the EDID of the chosen Input port. The Manual EDID setting is for EDID Management via the Matrix's control software. The options for EDID are as follows:

Manual / 3840x2160@60Hz / 3840x2160@30Hz / 1920x1200@60Hz / 1920x1080@60Hz / 1280x1024@60Hz / 1280x720@60Hz / 1024x768@60Hz

### Rear Panel

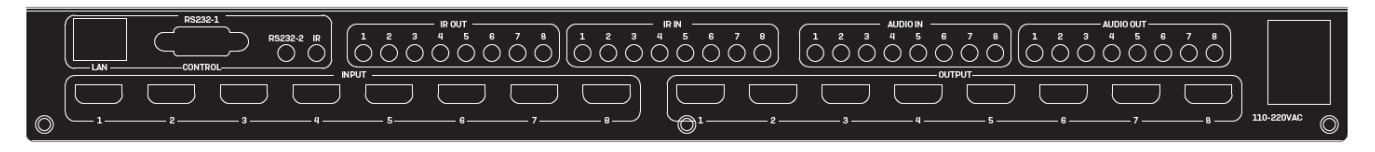

LAN: Control the unit using TCP/IP Control.

**RS-232-1**: Control the unit using RS-232 Control.

**RS-232-2**: Reserved for future use

IR: Control the unit with the included IR extension cable and IR remote

**Analogue Audio Input Ports 1-8**: These correspond with the Input HDMI port of the same number. Embed analogue audio via a 3.5mm connection into HDMI.

**Analogue Audio Output Ports 1-8**: These correspond with the Output HDMI port of the same number. Extract analogue audio via a 3.5mm connection from HDMI.

**IR Input / Output Ports 1-8**: These correspond with the Input HDMI to Output HDMI port of the same number for control from the display side. If HDMI 1 is routed to Outputs 1 + 2, this will correspond with the IR routing by IR Input 1 + 2 will be routed to IR Output 1. Please see below for a diagram:

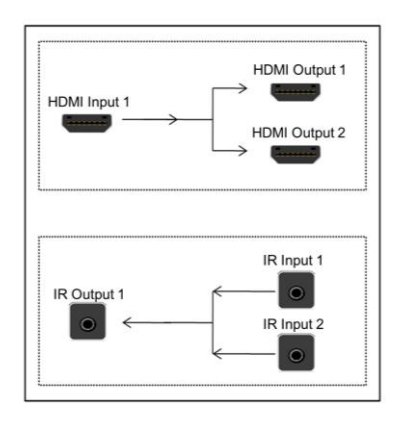

Please note individual IR cables are not included with this unit. 3.5mm IR cables with the following pin out can be used:

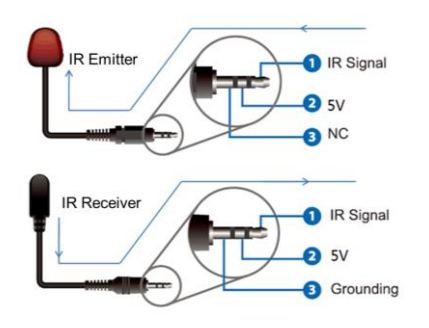

IR Extension: Connect with included IR Extension cable with control provided over the matrix from the included IR remote

C13 Power: Connect with included AC Power cord.

# English

#### Control

#### **IR Extension & Remote**

Connect with the IR extension cable and ensure this is in clear line of sight of the IR Remote

This can provide basic switching control over each source and display.

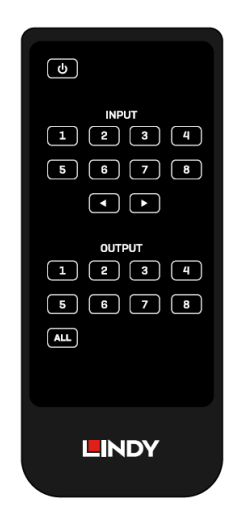

#### **RS-232 and LAN Control**

For RS232 Control, the baud rate is 9600 via the DBP Connector RS-232-1

Please see below for the pin layout of the DB9 Connector

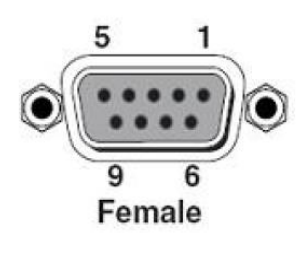

| Index | Pin              |
|-------|------------------|
| 1     | N/u              |
| 2     | Tx( Matrix →PC ) |
| 3     | Rx( Matrix ←PC ) |
| 4     | N/u              |
| 5     | Gnd              |
| 6     | N/u              |
| 7     | N/u              |
| 8     | N/u              |
| 9     | N/u              |

Please note: the RS-232-2 connection is reserved for future use.

For LAN/IP Control, please see the default setting below

| IP Туре     | Static IP 🔻   |
|-------------|---------------|
| Static IP   | 192.168.0.247 |
| Subnet Mask | 255.255.255.0 |
| Gateway     | 192.168.0.1   |

#### **RS-232 Command List**

| Operation<br>type<br>(3 byte) | Spacer<br>(1 byte) | Target<br>(N bytes)                   | Spacer<br>(1 byte) | Command<br>type<br>(N bytes) | Command<br>parameters<br>(N bytes) | Command tail<br>(1 byte) |
|-------------------------------|--------------------|---------------------------------------|--------------------|------------------------------|------------------------------------|--------------------------|
| SET/GET                       | Space              | The target that handles this command. | Space              | Command<br>type              | [Parameter1]<br>[Parameter2]       |                          |

#### Notes:

Space is the ASCII character 0x20

← Represents the ASCII character 0x0d

All Return messages are always terminated by CR/LF, the ASCII characters 0x0d 0x0a

All items shown in square brackets, [], are optional.

Any SET command that contains leading zeroes should not include the leading zeros in any response message.

The value ranges for certain commands are not given, please state and minimum and maximum values for each command that uses a numerical value range.

#### Input Command

#### Input Type (Get only)

| Operation<br>type<br>(3 byte) | Spacer<br>(1<br>byte) | Target<br>(N bytes)                                                               | Spacer<br>(1<br>byte) | Command<br>type<br>(N bytes) | Command parameters<br>(0 or N bytes)         | Command<br>tail<br>(1 byte) |
|-------------------------------|-----------------------|-----------------------------------------------------------------------------------|-----------------------|------------------------------|----------------------------------------------|-----------------------------|
| SET/GET                       | Space                 | INx/INxx/INxxx<br>x is the input<br>port number<br>For example,<br>IN1/IN01/IN001 | Space                 | IN-TYPE                      | Null (0 byte)<br>or<br>CVBS/VGA/YUV/HDMI/DVI |                             |

A. GET input type of input board:

Send: GET IN1 IN-TYPE ←

#### Receive: IN1 IN-TYPE UH

#### Input Signal Format (Get only)

| Operation | Spacer | Target              | Spacer | Command   | Command             | Command       |
|-----------|--------|---------------------|--------|-----------|---------------------|---------------|
| type      | (1     | (N bytes)           | (1     | type      | parameters          | tail          |
| (3 byte)  | byte)  |                     | byte)  | (N bytes) | (0 or N bytes)      | (1 byte)      |
|           |        |                     |        |           |                     | Ļ             |
| GET       | Space  | INx/INxx/INxxx      | Space  | IN-       | Send: Null (0 byte) | This is ASCII |
|           |        | x is the input port |        | SIGNAL    |                     | carriage      |
|           |        | number              |        |           | Receive:            | return 0x0d   |
|           |        |                     |        |           | TYPE@Resolution     |               |
|           |        | For example,        |        |           | (N bytes)           |               |
|           |        | IN1/IN01/IN001      |        |           | or                  |               |
|           |        |                     |        |           | TYPE@NO-SIGNAL      |               |

GET input signal format of input board:

Send: GET IN1 IN-SIGNAL ┙

#### Receive: IN1 IN-SIGNAL UHD@3840x2160p30

# Output Type (Get only)

| Operation | Spacer | Target                        | Spacer | Command   | Command        | Command tail                             |
|-----------|--------|-------------------------------|--------|-----------|----------------|------------------------------------------|
| type      | (1     | (N bytes)                     | (1     | type      | parameters     | (1 byte)                                 |
| (3 byte)  | byte)  |                               | byte)  | (N bytes) | (0 or N bytes) |                                          |
| GET       | Space  | INx/INxx/INxxx                | Space  | OUT-TYPE  | Null (0 byte)  | ┙                                        |
|           |        | x is the input port<br>number |        |           | or<br>HDMI/DVI | This is ASCII<br>carriage return<br>0x0d |
|           |        | For example,                  |        |           |                |                                          |
|           |        | IN1/IN01/IN001                |        |           |                |                                          |

GET output type of input board: Send: GET IN1 OUT-TYPE ←

#### Receive: IN1 OUT-TYPE HDMI

#### **Output Signal Format**

| Operation<br>type<br>(3 byte) | Spacer<br>(1 | Target<br>(N bytes)                                                               | Spacer<br>(1<br>byte) | Command<br>type<br>(N bytes) | Command<br>parameters<br>(0 or N bytes)             | Command<br>tail<br>(1 byte)              |
|-------------------------------|--------------|-----------------------------------------------------------------------------------|-----------------------|------------------------------|-----------------------------------------------------|------------------------------------------|
| SET/GET                       | Space        | INx/INxx/INxxx<br>x is the input port<br>number<br>For example,<br>IN1/IN01/IN001 | Space                 | OUT-<br>SIGNAL               | Null (0 byte)<br>or<br>TYPE@Resolution<br>(N bytes) | This is ASCII<br>carriage<br>return 0x0d |

A. GET output signal format of input board:

Send: GET IN1 OUT-SIGNAL ↔ Send: GET IN3 OUT-SIGNAL ↔ Send: GET IN5 OUT-SIGNAL ↔ Receive: IN1 OUT-SIGNAL HDMI@3840x2160p30 Receive: IN3 OUT-SIGNAL HDMI@1920x1080p60 Receive: IN5 OUT-SIGNAL HDMI@1920x1080p60

B. SET output signal format of input board: Send: SET IN1 OUT-SIGNAL HDMI@1024x768p60 ↔ HDMI@1024x768p60
Send: SET IN2 OUT-SIGNAL HDMI@4K2Kp60 ↔ HDMI@4K2Kp60
Send: SET IN3 OUT-SIGNAL HDMI@1920x1080p60 ↔ HDMI@1920x1080p60

Receive: IN1 OUT-SIGNAL

Receive: IN2 OUT-SIGNAL

Receive: IN3 OUT-SIGNAL

#### NOTE:

- 1. The output type of input board only support DVI and HDMI
- 2. The supported output resolution:

3840x2160p60 3840x2160p50 3840x2160p25 3840x2160p25 1920x1200p60 1920x1080p50 1600x1200p60 1400x1050p60 1366x768p60 1360x768p60 1280x768p60 1280x720p50 1024x768p6

| Operation<br>type<br>(3 byte) | Spacer<br>(1<br>byte) | Target<br>(N bytes)                                                               | Spacer<br>(1<br>byte) | Command<br>type<br>(10 bytes) | Command<br>parameters<br>(0 or 1/2/3<br>bytes) | Command tail<br>(1 byte) |
|-------------------------------|-----------------------|-----------------------------------------------------------------------------------|-----------------------|-------------------------------|------------------------------------------------|--------------------------|
| GET/SET                       | Space                 | INx/INxx/INxxx<br>x is the input port<br>number<br>For example,<br>IN1/IN01/IN001 | Space                 | AUDIO                         | EMBEDDED<br>L/R                                |                          |

#### Input Audio Select:

| Operation<br>type<br>(3 byte) | Spacer<br>(1<br>byte) | Target<br>(N bytes)                                                               | Spacer<br>(1<br>byte) | Command<br>type<br>(10 bytes) | Command<br>parameters<br>(0 or 1/2/3<br>bytes) | Command tail<br>(1 byte) |
|-------------------------------|-----------------------|-----------------------------------------------------------------------------------|-----------------------|-------------------------------|------------------------------------------------|--------------------------|
| GET                           | Space                 | INx/INxx/INxxx<br>x is the input port<br>number<br>For example,<br>IN1/IN01/IN001 | Space                 | AUDIO                         | Send: Null (0<br>byte)<br>Receive: N<br>bytes  |                          |

Send: GET IN1 AUDIO ←Receive: IN1 AUDIO EMBEDDEDSend: SET IN1 AUDIO L/RReceive: IN1 AUDIO L/R

#### **Output Command**

#### Input Signal format (Get only)

| Operation<br>type | Spacer<br>(1 | Target<br>(N bytes)                                                                      | Spacer<br>(1 | Command<br>type | Command parameters                                              | Command tail                                   |
|-------------------|--------------|------------------------------------------------------------------------------------------|--------------|-----------------|-----------------------------------------------------------------|------------------------------------------------|
| (3 byte)          | byte)        |                                                                                          | byte)        | (N bytes)       | (0 or N bytes)                                                  | (1 byte)                                       |
| GET               | Space        | OUTx/OUTxx/OUTxxx<br>x is the output port<br>number<br>For example,<br>OUT1/OUT01/OUT001 | Space        | IN-<br>SIGNAL   | Send: Null (0 byte)<br>Receive:<br>TYPE@Resolution<br>(N bytes) | This is<br>ASCII<br>carriage<br>return<br>0x0d |

TYPE:

UHD-HDMI: HDMI without HDCP UHD-DVI: DVI UHD-HDMI-1.4: HDMI with HDCP 1.4 UHD-HDMI-2.2: HDCMI with HDCP 2.2

A. GET input signal format of output board:

| Send: GET OUT1 IN-SIGNAL⊷ | Receive: OUT1 IN-SIGNAL UHD-HDMI@4K2Kp30  |
|---------------------------|-------------------------------------------|
| Send: GET OUT3 IN-SIGNAL⊷ | Receive: OUT3 IN-SIGNAL HDMI@1920x1080p60 |
| Send: GET OUT5 IN-SIGNAL⊷ | Receive: OUT5 IN-SIGNAL HDMI@1920x1080p60 |
| Send: GET OUT7 IN-SIGNAL⊷ | Receive: OUT7 IN-SIGNAL HDMI@1920x1080p60 |

#### Output Type

|           | -      |                      |        |           |                |                 |
|-----------|--------|----------------------|--------|-----------|----------------|-----------------|
| Operation | Spacer | Target               | Spacer | Command   | Command        | Command tail    |
| type      | (1     | (N bytes)            | (1     | type      | parameters     | (1 byte)        |
| (3 byte)  | byte)  |                      | byte)  | (N bytes) | (0 or N bytes) |                 |
| SET/GET   | Space  | OUTx/OUTxx/OUTxxx    | Space  | OUT-      | Null (0 byte)  | ┙               |
|           | -      | x is the output port | -      | TYPE      | or             | This is ASCII   |
|           |        | number               |        |           |                | carriage return |
|           |        | For example,         |        |           |                | 0x0d            |
|           |        | OUT1/OUT01/OUT001    |        |           |                |                 |

Command parameters:

UHD-HDMI: HDMI without HDCP

UHD-DVI: DVI

UHD-HDMI-1.4: HDMI with HDCP 1.4

UHD-HDMI-2.2: HDCMI with HDCP 2.2

GET output type of output board:

SET output type of output board:

Send: SET OUT1 OUT-TYPE UHD-HDMI ← Receive: OUT1 OUT-TYPE UHD-HDMI NOTE:

1. Total output type list is as followed:

UHD-HDMI, UHD-HDMI-1.4, UHD-HDMI-2.2, UHD-DVI

#### **Output Signal Format**

| Operation<br>type<br>(3 byte) | Spacer<br>(1 byte) | Target<br>(N bytes)                                                                                    | Spacer<br>(1 byte) | Command<br>type<br>(N bytes) | Command<br>parameters<br>(0 or N<br>bytes)              | Command<br>tail<br>(1 byte) |
|-------------------------------|--------------------|----------------------------------------------------------------------------------------------------|--------------------|------------------------------|---------------------------------------------------------|-----------------------------|
| SET/GET                       | Space              | OUTx/OUTx<br>x/OUTxxx<br>x is the<br>output port<br>number<br>For<br>example,<br>OUT1/OUT<br>01/OUT001 | Space              | OUT-<br>SIGNAL               | Null (0 byte)<br>or<br>TYPE@Res<br>olution (N<br>bytes) |                             |

TYPE:

UHD-HDMI: HDMI without HDCP

UHD-DVI: DVI

UHD-HDMI-1.4: HDMI with HDCP 1.4 UHD-HDMI-2.2: HDMI with HDCP 2.2

Resolution:

3840x2160p60 3840x2160p50 3840x2160p30 3840x2160p25 1920x1200p60 1920x1080p50 1600x1200p60

1400x1050p60 1366x768p60 1360x768p60

1280x1024p60

1280x768p60

1280x720p50

1024x768p60

GET output signal format of output board:

Send: GET OUT3 OUT-SIGNAL ← @1920x1080p60 Receive: OUT3 OUT-SIGNAL UHD-HDMI

Receive: OUT1 OUT-SIGNAL UHD-

SET output signal format of output board:

Send: SET OUT1 OUT-SIGNAL 1024x768p60 ↔ HDMI @1024x768p60

Brightness Setting

Operation Spacer Command Command Command Target Spacer parameters (1 (N bytes) type (1 type tail (10 bytes) (3 byte) byte) byte) (0 or 1/2/3 (1 byte) bytes) SET/GET OUTx/OUTxx/OUTxxx BRIGHTNESS Null (0 byte) Ļ Space Space x is the output port This is or ASCII number x/xx/xxx x is the carriage For example, brightness return 0x0d OUT1/OUT01/OUT001 value

GET brightness of output board:

Send: GET OUT1 BRIGHTNESS ←

Receive: OUT1 BRIGHTNESS 50

SET brightness of output board:

Send: SET OUT1 BRIGHTNESS 55 -

Receive: OUT1 BRIGHTNESS 55

Contrast Setting

| Operation<br>type<br>(3 byte) | Spacer<br>(1<br>byte) | Target<br>(N bytes)                                                                      | Spacer<br>(1<br>byte) | Command<br>type<br>(10 bytes) | Command<br>parameters<br>(0 or 1/2/3<br>bytes)                   | Command<br>tail<br>(1 byte) |
|-------------------------------|-----------------------|------------------------------------------------------------------------------------------|-----------------------|-------------------------------|------------------------------------------------------------------|-----------------------------|
| SET/GET                       | Space                 | OUTx/OUTxx/OUTxxx<br>x is the output port<br>number<br>For example,<br>OUT1/OUT01/OUT001 | Space                 | CONTRAST                      | Null (0 byte)<br>or<br>x/xx/xxx<br>x is the<br>contrast<br>value |                             |

GET contrast of output board:

Send: GET OUT1 CONTRAST ←

Receive: OUT1 CONTRAST 50

SET contrast of input board:

Send: SET OUT1 CONTRAST 55 ↔

Receive: OUT1 CONTRAST 55

#### **Saturation Setting**

| Operation<br>type<br>(3 byte) | Spacer<br>(1<br>byte) | Target<br>(N bytes)                                                                      | Spacer<br>(1<br>byte) | Command<br>type<br>(10 bytes) | Command<br>parameters<br>(0 or 1/2/3<br>bytes)                     | Command<br>tail<br>(1 byte) |
|-------------------------------|-----------------------|------------------------------------------------------------------------------------------|-----------------------|-------------------------------|--------------------------------------------------------------------|-----------------------------|
| SET/GET                       | Space                 | OUTx/OUTxx/OUTxxx<br>x is the output port<br>number<br>For example,<br>OUT1/OUT01/OUT001 | Space                 | SATURATION                    | Null (0 byte)<br>or<br>x/xx/xxx<br>x is the<br>saturation<br>value |                             |

GET saturation of output board:

#### Send: GET OUT1 SATURATION ←

#### Receive: OUT1 SATURATION 50

SET saturation of output board:

Send: SET OUT1 SATURATION 55 -

#### Receive: OUT1 SATURATION 55

#### **Sharpness Setting**

| Operation<br>type<br>(3 byte) | Spacer<br>(1<br>byte) | Target<br>(N bytes)                                                                      | Spacer<br>(1<br>byte) | Command<br>type<br>(10 bytes) | Command<br>parameters<br>(0 or 1/2/3<br>bytes)                    | Command<br>tail<br>(1 byte) |
|-------------------------------|-----------------------|------------------------------------------------------------------------------------------|-----------------------|-------------------------------|-------------------------------------------------------------------|-----------------------------|
| SET/GET                       | Space                 | OUTx/OUTxx/OUTxxx<br>x is the output port<br>number<br>For example,<br>OUT1/OUT01/OUT001 | Space                 | SHARPNESS                     | Null (0 byte)<br>or<br>x/xx/xxx<br>x is the<br>sharpness<br>value |                             |

GET sharpness of output board:

Send: GET OUT1 SHARPNESS ←

Receive: OUT1 SHARPNESS 50

SET sharpness of output board:

Send: SET OUT1 SHARPNESS 55⊷

#### Receive: OUT1 SHARPNESS 55

#### Picture Quality Reset

| Operation<br>type<br>(3 byte) | Spacer<br>(1<br>byte) | Target<br>(N bytes)                                                                      | Spacer<br>(1<br>byte) | Command<br>type<br>(10 bytes) | Command<br>parameters<br>(0 or 1/2/3<br>bytes) | Command<br>tail<br>(1 byte) |
|-------------------------------|-----------------------|------------------------------------------------------------------------------------------|-----------------------|-------------------------------|------------------------------------------------|-----------------------------|
| SET                           | Space                 | OUTx/OUTxx/OUTxxx<br>x is the output port<br>number<br>For example,<br>OUT1/OUT01/OUT001 | Space                 | PQ-<br>RESET                  | Null (0 byte)                                  |                             |

Reset the picture quality of output board:

Send: SET OUT1 PQ-RESET -

Receive: OUT1 PQ-RESET

#### Software Version (Read only)

| Operation<br>type<br>(3 byte) | Spacer<br>(1<br>byte) | Target<br>(N bytes)                                                                      | Spacer<br>(1<br>byte) | Command<br>type<br>(10 bytes) | Command<br>parameters<br>(0 or 1/2/3<br>bytes) | Command<br>tail<br>(1 byte)                   |
|-------------------------------|-----------------------|------------------------------------------------------------------------------------------|-----------------------|-------------------------------|------------------------------------------------|-----------------------------------------------|
| GET                           | Space                 | OUTx/OUTxx/OUTxxx<br>x is the output port<br>number<br>For example,<br>OUT1/OUT01/OUT001 | Space                 | VERSION                       | Send: Null<br>(0 byte)<br>Receive: N<br>bytes  | ←<br>This is ASCII<br>carriage<br>return 0x0d |

Get the software version of output board: Send: GET OUT1 VERSION←

Receive: OUT1 VERSION 2019/01/01-12:00:00

# Routing Command Video Routing

| Operation | Spacer | Target              | Spacer | Command    | Command           | Command tail    |
|-----------|--------|---------------------|--------|------------|-------------------|-----------------|
| type      | (1     | (N bytes)           | (1     | type       | parameters        | (1 byte)        |
| (3 byte)  | byte)  |                     | byte)  | (10 bytes) | (N bytes)         |                 |
| SET       | Space  | INx/INxx/INxxx      | Space  | VIDEO      | OUTa <i>[OUTb</i> | <b>↓</b>        |
|           |        | x is the input port |        |            | OUTc]             | This is ASCII   |
|           |        | number              |        |            | or                | carriage return |
|           |        |                     |        |            | ALL               | 0x0d            |
|           |        | For example,        |        |            |                   |                 |
|           |        | IN1/IN01/IN001      |        |            |                   |                 |

Set video route: Input port-x/xx/xxx switch to output port-a/b/c... , or all output ports

| For example, SET video route: Input port 1 switch to output port 1   |                         |
|----------------------------------------------------------------------|-------------------------|
| Send: SET IN1 VIDEO OUT1                                             | Receive: IN1 VIDEO      |
| OUT1                                                                 |                         |
| For example, SET video route: Input port 1 switch to output port 1,  | 2, 3                    |
| Send: SET IN1 VIDEO OUT1 OUT2 OUT3⊷                                  | Receive: IN1 VIDEO OUT1 |
| OUT2 OUT3                                                            |                         |
| For example, SET video route: Input port 1 switch to all output port | ts                      |
| Send: SET IN1 VIDEO ALL                                              | Receive: IN1 VIDEO      |
| ALL                                                                  |                         |
|                                                                      |                         |

NOTE:

We can switch one input port to one output port, or to more than one output ports at a time.

#### **Recall/Save Mode of Route**

| Operation | Spacer | Target | Spacer | Command    | Command       | Command tail           |
|-----------|--------|--------|--------|------------|---------------|------------------------|
| type      | (1     | (N     | (1     | type       | parameters    | (1 byte)               |
| (3 byte)  | byte)  | bytes) | byte)  | (10 bytes) | (1/2/3 bytes) |                        |
| SET/GET   | Space  | SYS    | Space  | ROUTE-     | x/xx/xxx      | ←                      |
|           |        |        |        | MODE       | x is the mode | This is ASCII carriage |
|           |        |        |        |            | value         | return 0x0d            |
|           |        |        |        |            |               |                        |

GET (Recall) the route mode saved before:

For example, GET (Recall) the route mode 1 Send: GET SYS ROUTE-MODE 1⊷

SET (Save) current route to a mode: For example, SET (Save) current route to mode 1 Send: SET SYS ROUTE-MODE 1 ↔

Receive: SYS ROUTE-MODE 1

Receive: SYS ROUTE-MODE 1

#### Video Wall

#### Set Video Wall:

| Operation<br>type<br>(3 byte) | Spacer<br>(1<br>byte) | Target<br>(N bytes)                                                                      | Spacer<br>(1 byte) | Command<br>type<br>(10 bytes) | Command<br>parameters<br>(N bytes)                                                                                 | Command<br>tail<br>(1 byte) |
|-------------------------------|-----------------------|------------------------------------------------------------------------------------------|--------------------|-------------------------------|----------------------------------------------------------------------------------------------------|-----------------------------|
| SET                           | Space                 | OUTx/OUTxx/OUTxxx<br>x is the output port<br>number<br>For example,<br>OUT1/OUT01/OUT001 | Space              | TVWALL                        | Line :<br>Column :<br>P:<br>Q:<br>Margin-Left:<br>Margin-<br>Right:<br>Margin-Top:<br>Margin-<br>Bottom:<br>Input: |                             |

| 1  | 2  | 3  | 4         |
|----|----|----|-----------|
| 5  | 6  | 7  | 8         |
| 9  | 10 | 11 | 12        |
| 13 | 14 | 15 | <b>16</b> |

Picture-1 for example: The entire TV wall consists of 16 screens, placed in 4 rows and 4 columns. Screens 6/7/10/11 make up a 2x2 splice. The parameter of the splice which make up by Screens 6/7/10/11:

Line: How many rows of the Digital Information Display, picture-1 for example, 2

Column : How many columns of the Digital Information Display left picture for example, 2

P: The row number of the current output connected: Screen6: 1 Screen 7: 1 Screen 10: 2 Screen 11: 2

Q: The column number of the current output connected: Screen 6: 1 Screen 7: 2 Screen 10: 1 Screen 11: 2

The border of each screen is 20 pixels for example:

Margin-Left: The width of the left margin (pixels): Screen 6: 0 Screen 7: 20 Screen 10: 0 Screen 11: 20 Margin-Right: The width of the right margin (pixels): Screen 6: 20 Screen 7: 0 Screen 10: 20 Screen 11: 0

Margin-Top: The width of the top margin (pixels): Screen 6: 0 Screen 7: 0 Screen 10: 20 Screen 11: 20

Margin-Bottom: The width of the bottom margin (pixels): Screen 6: 20 Screen 7: 20 Screen 10: 0 Screen 11: 0

Input: Which input route to the current panel

SET TV-WALL mode of one output port

Picture-1 Screen 6/7/10/11, and the source input is input 1 For example:

| Send: SET OUT6 TVWALL 2 2 1 1 0 20 0 20 1            | Receive: OUT6 TVWALL 2 2 1  |
|------------------------------------------------------|-----------------------------|
| 1 0 20 0 20 1                                        |                             |
| Send: SET OUT7 TVWALL 2 2 1 2 20 0 0 20 1 -          | Receive: OUT7 TVWALL 2 2 1  |
| 2 20 0 0 20 1                                        |                             |
| Send: SET OUT10 TVWALL 2 2 2 1 0 20 20 0 1 -         | Receive: OUT10 TVWALL 2 2   |
| 2 1 0 20 20 0 1                                      |                             |
| Send: SET OUT11 TVWALL 2 2 2 2 2 0 0 20 0 1 -        | Receive: OUT11 TVWALL 2 2 2 |
| 2 20 0 20 0 1                                        |                             |
| Sending these four commands will create a 2x2 splice |                             |

How to Exit Video wall mode:

| e.g Exit TV-WALL combination of output port6,7,10,11 |                             |
|------------------------------------------------------|-----------------------------|
| Send: SET OUT6 TVWALL 1 1 1 1 0 20 0 20 1            | Receive: OUT6 TVWALL 1 1    |
| 1 1 0 20 0 20 1                                      |                             |
| Send: SET OUT7 TVWALL 1 1 1 1 0 20 0 20 1 -          | Receive: OUT7 TVWALL 1 1    |
| 1 1 0 20 0 20 1                                      |                             |
| Send: SET OUT10 TVWALL 1 1 1 1 0 20 0 20 1           | Receive: OUT10 TVWALL 1 1 1 |
| 1 0 20 0 20 1                                        |                             |
| Send: SET OUT11 TVWALL 1 1 1 1 0 20 0 20 1 -         | Receive: OUT11 TVWALL 1 1 1 |
| 1 0 20 0 20 1                                        |                             |

#### Video Wall Mode Save/Recall:

| Operation | Spacer | Target | Spacer | Command    | Command       | Command tail           |
|-----------|--------|--------|--------|------------|---------------|------------------------|
| type      | (1     | (N     | (1     | type       | parameters    | (1 byte)               |
| (3 byte)  | byte)  | bytes) | byte)  | (10 bytes) | (1/2/3 bytes) |                        |
| SET/GET   | Space  | SYS    | Space  | TVWALL-    | x/xx/xxx      | ←                      |
|           |        |        | -      | MODE       | x is the mode | This is ASCII carriage |
|           |        |        |        |            | value         | return 0x0d            |

GET (Recall) the route mode saved before: For example, GET (Recall) the route mode 1 Send: GET SYS TVWALL-MODE 1 ←

Receive: SYS TVWALL-MODE 1

SET (Save) current route to a mode: For example, SET (Save) current route to mode 1 Send: SET SYS TVWALL-MODE 1 ←

Receive: SYS TVWALL-MODE 1

#### EDID

#### Read EDID

| Operation<br>type | Spacer | Target<br>(N bytes)                                                                      | Spacer | Command type | Command                                                                                                    | Command tail                                     |
|-------------------|--------|------------------------------------------------------------------------------------------|--------|--------------|----------------------------------------------------------------------------------------------------|--------------------------------------------------|
| (3 byte)          | byte)  |                                                                                          | byte)  | (10 bytes)   | (N bytes)                                                                                                    | (1 byte)                                         |
| GET               | Space  | OUTx/OUTxx/OUTxxx<br>x is the output port<br>number<br>For example,<br>OUT1/OUT01/OUT001 | Space  | EDID         | Send: (4/5<br>byte)<br>PART1<br>PART2<br><br>PART16<br>Receive:<br>(53/54<br>bytes)<br>PART1 d1<br>d2 d16<br>PART2 d1<br>d2 d16<br><br>PART16 d1<br>d2 d16 | H     This is ASCII     carriage     return 0x0d |

GET (Read) EDID data from output port

For example, GET (Read) EDID data from output port 1 (Read 16 times) Send: GET OUT1 EDID

Receive: OUT1 EDID PART1 00 FF FF FF FF FF FF 60 63 18 22 00 66 00 00 00 Receive: OUT1 EDID PART2 05 1C 01 03 80 59 32 78 0A EE 91 A3 54 4C 99 26 Receive: OUT1 EDID PART3 0F 50 54 01 08 00 81 C0 81 C0 81 00 81 80 95 00 Receive: OUT1 EDID PART4 A9 C0 B3 00 01 01 08 E8 00 30 F2 70 5A 80 B0 58 Receive: OUT1 EDID PART5 8A 00 C4 8E 21 00 00 1E 02 3A 80 18 71 38 2D 40 Receive: OUT1 EDID PART6 58 2C 45 00 50 1D 74 00 00 1E 00 00 00 FD 00 17 Receive: OUT1 EDID PART7 3C 0F 88 3C 00 0A 20 20 20 20 20 00 00 00 FC Receive: OUT1 EDID PART8 00 48 44 4D 49 0A 20 20 20 20 20 20 20 01 16 Receive: OUT1 EDID PART9 02 03 40 F1 55 61 10 1F 04 13 05 14 20 21 22 5D Receive: OUT1 EDID PART10 5E 5F 60 65 66 07 12 03 16 01 23 09 07 07 83 01 Receive: OUT1 EDID PART11 00 00 6E 03 0C 00 30 00 B8 3C 21 10 80 01 02 03 Receive: OUT1 EDID PART12 04 67 D8 5D C4 01 78 80 03 E2 00 4F E3 0F 01 E0 Receive: OUT1 EDID PART13 01 1D 80 D0 72 1C 16 20 10 2C 25 80 50 1D 74 00 Receive: OUT1 EDID PART14 00 9E 66 21 56 AA 51 00 1E 30 46 8F 33 00 50 1D NOTE:

EDID totally have 256 bytes, so we need to read 16 times and 16 bytes will be read per time.

#### Write EDID

| Operation<br>type<br>(3 byte) | Spacer<br>(1<br>byte) | Target<br>(N bytes)                                                               | Spacer<br>(1<br>byte) | Command<br>type<br>(10 bytes) | Command<br>parameters<br>(53/54 bytes)                          | Command tail<br>(1 byte) |
|-------------------------------|-----------------------|-----------------------------------------------------------------------------------|-----------------------|-------------------------------|-----------------------------------------------------------------|--------------------------|
| SET                           | Space                 | INx/INxx/INxxx<br>x is the input port<br>number<br>For example,<br>IN1/IN01/IN001 | Space                 | EDID                          | PART1 d1 d2<br>d16<br>PART2 d1 d2<br>d16<br>PART16 d1<br>d2 d16 |                          |

SET (Write) EDID data to input port

For example, SET (Write) EDID data to input port 1 (Write 16 times) Send: SET IN1 EDID PART1 00 FF FF FF FF FF FF 00 63 18 22 00 66 00 00 00 ↔ Receive: IN1 EDID PART1 00 FF FF FF FF FF FF 00 63 18 22 00 66 00 00 00 Send: SET IN1 EDID PART2 05 1C 01 03 80 59 32 78 0A EE 91 A3 54 4C 99 26 -Receive: IN1 EDID PART2 05 1C 01 03 80 59 32 78 0A EE 91 A3 54 4C 99 26 Send: SET IN1 EDID PART3 0F 50 54 01 08 00 81 C0 81 C0 81 00 81 80 95 00 -Receive: IN1 EDID PART3 0F 50 54 01 08 00 81 C0 81 C0 81 00 81 80 95 00 Send: SET IN1 EDID PART4 A9 C0 B3 00 01 01 08 E8 00 30 F2 70 5A 80 B0 58 -Receive: IN1 EDID PART4 A9 C0 B3 00 01 01 08 E8 00 30 F2 70 5A 80 B0 58 Send: SET IN1 EDID PART5 8A 00 C4 8E 21 00 00 1E 02 3A 80 18 71 38 2D 40 -Receive: IN1 EDID PART5 8A 00 C4 8E 21 00 00 1E 02 3A 80 18 71 38 2D 40 Send: SET IN1 EDID PART6 58 2C 45 00 50 1D 74 00 00 1E 00 00 00 FD 00 17 -Receive: IN1 EDID PART6 58 2C 45 00 50 1D 74 00 00 1E 00 00 00 FD 00 17 Send: SET IN1 EDID PART7 3C 0F 88 3C 00 0A 20 20 20 20 20 00 00 00 FC ← Receive: IN1 EDID PART7 3C 0F 88 3C 00 0A 20 20 20 20 20 00 00 00 FC Send: SET IN1 EDID PART8 00 48 44 4D 49 0A 20 20 20 20 20 20 20 20 01 16↩ Receive: IN1 EDID PART8 00 48 44 4D 49 0A 20 20 20 20 20 20 20 00 116 Send: SET IN1 EDID PART9 02 03 40 F1 55 61 10 1F 04 13 05 14 20 21 22 5D -Receive: IN1 EDID PART9 02 03 40 F1 55 61 10 1F 04 13 05 14 20 21 22 5D Send: SET IN1 EDID PART10 5E 5F 60 65 66 07 12 03 16 01 23 09 07 07 83 01 -Receive: IN1 EDID PART10 5E 5F 60 65 66 07 12 03 16 01 23 09 07 07 83 01 Send: SET IN1 EDID PART11 00 00 6E 03 0C 00 30 00 B8 3C 21 10 80 01 02 03 -Receive: IN1 EDID PART11 00 00 6E 03 0C 00 30 00 B8 3C 21 10 80 01 02 03 Send: SET IN1 EDID PART12 04 67 D8 5D C4 01 78 80 03 E2 00 4F E3 0F 01 E0 -

EDID totally have 256 bytes, so we need to write 16 times and 16 bytes will be write per time.

#### System Command Device Size

| Operation | Spacer | Target | Spacer | Command    | Command                                                                                     | Command tail                          |
|-----------|--------|--------|--------|------------|---------------------------------------------------------------------------------------------|---------------------------------------|
| type      | (1     | (N     | (1     | type       | parameters                                                                                  | (1 byte)                              |
| (3 byte)  | byte)  | bytes) | byte)  | (10 bytes) | (0/3-7 bytes)                                                                               |                                       |
| SET/GET   | Space  | SYS    | Space  | SIZE       | a b [c d]                                                                                   | ←                                     |
|           |        |        |        |            | a is input ports<br>number<br>b is output ports<br>number<br>c maximum route<br>mode number | This is ASCII<br>carriage return 0x0d |

GET the device size: For example, GET the device size (16x16) Send: GET SYS SIZE ←

Receive: SYS SIZE 8 8 8 32

#### **Device IP**

| Operatio | Space | Targe  | Space | Comman | Command parameters              | Comman   |
|----------|-------|--------|-------|--------|---------------------------------|----------|
| n type   | r     | t      | r     | d type | (N bytes)                       | d tail   |
| (3 byte) | (1    | (N     | (1    | (10    |                                 | (1 byte) |
|          | byte) | bytes) | byte) | bytes) |                                 |          |
| SET/GE   | Space | SYS    | Space | IP     | AT+WANN=mode,address,mask,gatew | 4        |
| Т        | •     |        | •     |        | ay                              | This is  |
|          |       |        |       |        |                                 | ASCII    |
|          |       |        |       |        |                                 | carriage |
|          |       |        |       |        |                                 | return   |
|          |       |        |       |        |                                 | 0x0d     |

GET the device size:

 For example, GET the device IP (MAC: D8B04CB947DF )

 Send: GET SYS IP ←
 Receive: SYS IP D8B04CB947DF

 DHCP,192.168.0.119,255.255.255.0,192.168.0.1
 Send: GET SYS IP ←

 Send: GET SYS IP ←
 Receive: SYS IP D8B04CB947DF

 STATIC,192.168.0.222,255.255.0,192.168.0.24
 Receive: SYS IP D8B04CB947DF

SET the device IP:

For example, Set the device IP to STATIC 192.168.1.1 Send: SET SYS IP STATIC,192.168.0.222,255.255.255.0,192.168.0.1 ↔ Receive: SYS IP STATIC,192.168.0.222,255.255.255.0,192.168.0.1 For example, Set the device IP to HDCP (auto obtain) Send: SET SYS IP DHCP ↔ Receive: SYS IP DHCP

#### System Reset

| Operation | Spacer | Target | Spacer | Command    | Command    | Command tail           |
|-----------|--------|--------|--------|------------|------------|------------------------|
| type      | (1     | (N     | (1     | type       | parameters | (1 byte)               |
| (3 byte)  | byte)  | bytes) | byte)  | (10 bytes) | (N bytes)  |                        |
| SET       | Space  | SYS    | Space  | RESET      | ALL        | ←                      |
|           |        |        |        |            |            | This is ASCII carriage |

SET (Reset) the device :

For example, Set (Reset) the device Send: SET SYS RESET ALL ←

Receive: SYS RESET ALL

#### Panel Lock

| Operation | Spacer | Target | Spacer | Command type | Command    | Command tail           |
|-----------|--------|--------|--------|--------------|------------|------------------------|
| туре      | (1     | (IN    | (1     | (10 bytes)   | parameters | (1 byte)               |
| (3 byte)  | byte)  | bytes) | byte)  |              | (N bytes)  |                        |
| SET       | Space  | SYS    | Space  | PANEL-LOCK   | ON         | ↓                      |
|           |        |        |        |              | OFF        | This is ASCII carriage |
|           |        |        |        |              |            | return 0x0d            |

#### For example:

Send: SET SYS PANEL-LOCK ON⊷

Receive: SYS PANEL-LOCK ON

| Send: SE  | I SYS PA | NEL-LOCI | K OFF⊷ | Receive: SYS | PANEL-LOCK             | OFF          |
|-----------|----------|----------|--------|--------------|------------------------|--------------|
| Operation | Spacer   | Target   | Spacer | Command type | Command                | Command tail |
| type      | (1       | (N       | (1     | (10 bytes)   | parameters             | (1 byte)     |
| (3 byte)  | byte)    | bytes)   | byte)  |              | (N bytes)              |              |
| GET       | Space    | SYS      | Space  | PANEL-LOCK   | NULL                   | <b>↓</b>     |
|           |          |          |        |              | This is ASCII carriage |              |
|           |          |          |        |              |                        | return 0x0d  |

For example:

Send: GET SYS PANEL-LOCK ←

Receive: SYS PANEL-LOCK ON

#### Input Lock

| 1  | Operation<br>type | Spacer<br>(1 | Target<br>(N | Spacer<br>(1 | Command type<br>(10 bytes) | Command parameters | Command tail<br>(1 byte)              |
|----|-------------------|--------------|--------------|--------------|----------------------------|--------------------|---------------------------------------|
| 2  | (3 byte)          | byte)        | bytes)       | byte)        | (,,                        | (N bytes)          | (12)(2)                               |
| SE | Т                 | Space        | SYS          | Space        | INPUT-LOCK                 |                    | ب<br>This is ASCII<br>carriage return |

For example:

Send: SET SYS INPUT-LOCK 1-3-5-7-↓ input 1 3 5 7 Send: SET SYS INPUT-LOCK 12345678↓ the input 1 2 3 4 5 6 7 8 Receive: SYS INPUT-LOCK 1-3-5-7-//lock the

Receive: SYS INPUT-LOCK 12345678//lock

| Operation<br>type<br>(3 byte) | Spacer<br>(1<br>byte) | Target<br>(N<br>bytes) | Spacer<br>(1<br>byte) | Command type<br>(10 bytes) | Command<br>parameters<br>(N bytes) | Command tail<br>(1 byte) |
|-------------------------------|-----------------------|------------------------|-----------------------|----------------------------|------------------------------------|--------------------------|
| GET                           | Space                 | SYS                    | Space                 | INPUT-LOCK                 | NULL                               |                          |
| For exami                     | ole:                  |                        |                       |                            |                                    |                          |

Send: GET SYS INPUT-LOCK ←

Receive: SYS INPUT-LOCK 1-3-5---

#### Output Lock

| 3  | Operation<br>type<br>(3 byte) | Spacer<br>(1<br>byte) | Target<br>(N<br>bytes) | Spacer<br>(1<br>byte) | Command type<br>(10 bytes) | Command<br>parameters<br>(N bytes) | Command tail<br>(1 byte) |
|----|-------------------------------|-----------------------|------------------------|-----------------------|----------------------------|------------------------------------|--------------------------|
| SE | Т                             | Space                 | SYS                    | Space                 | OUTPUT-LOCK                |                                    |                          |

For example:

Send: SET SYS OUTPUT-LOCK 1-3-5---↓ the input 1 3 5 Receive: SYS OUTPUT-LOCK 1-3-5---//lock

| the input | 135    |        |        |              |            |                        |
|-----------|--------|--------|--------|--------------|------------|------------------------|
| Operation | Spacer | Target | Spacer | Command type | Command    | Command tail           |
| type      | (1     | (N     | (1     | (10 bytes)   | parameters | (1 byte)               |
| (3 byte)  | byte)  | bytes) | byte)  |              | (N bytes)  |                        |
| GET       | Space  | SYS    | Space  | OUTPUT-LOCK  | NULL       | ←                      |
|           | -      |        | -      |              |            | This is ASCII carriage |
|           |        |        |        |              |            | return 0x0d            |

For example:

Send: GET SYS OUTPUT-LOCK ←

Receive: SYS OUTPUT-LOCK 1-3-5---

#### PC Software

Please run the latest version of the software from the Download section of your local Lindy website

On entry a password is required:

For Administrator access: 111111 For User access: 000000 Master Reset Password if passwords are lost: Lindy19

To change this from the pre-set password: Select the drop-down to select account: Administrator or User Input the current password, then select modify Input the new password twice, then select modify again

#### Connecting to the Web-Gui

On the default first page, please select UART if using with RS-232 or Network if using a LAN connection. For RS-232 Control:

To identify IP information:

Once connected and UART is selected, select the Find Via UART button on the Matrix Switch page.
 This will show the IP information of the matrix. This can also be done via the Network Setting page.

To set IP address:

- On the Network Setting tab, select Find Via UART to read the current IP address.
- Modify the IP address type to Static IP or to Auto IP (DHCP). If set to Static IP, the new IP address, subnet mask and gateway information can be added.
- Select Save Config to save the configuration
- Select Find Via UART to confirm the change has been successful

For Network control follow the steps below:

To identify IP address: Once connected and Network is selected, select the Search Device button on the Matrix Switch page. This will show the IP information of the matrix. This can also be done via the Network Setting page.

To set IP address:

- On the Network Setting tab, select Search Device.
- Select the device to configure.
- Modify the IP address or address type.
- Select Save Config to save the configuration
- A success message should now show. Select Search device again to confirm the change has been successful.

For direct connection, please follow the instructions below

- Connect the matrix and PC using Cat.x cable
- Please ensure the matrix and PC are in the same network segment (The default IP address of the matrix is 192.168.0.247, and the default network mask of the matrix is 255.255.255.0.
- Run the control software. Please note: If the IP address of the PC has changed after running the software please reboot the software.
- Select Network under CTRL Mode
- Select Search device
- Select the matrix to control (Once selected, the software will read the network configuration)
- Select Disconnected to connect to the matrix
- Once a successful connection is made, Status will be changed to Connected. If this is selected again it will disconnect from the matrix.

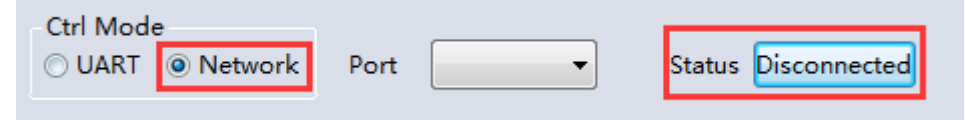

For connection via a Network switching or routing system please follow the process above with direct connection to a network switch between the PC and matrix. If the IP address is not obtained automatically by the software via Automatic (DHCP) mode, please ensure the network switch supports DHCP.

Once connected the user can now progress with controlling the matrix.

#### **Matrix Switch**

|                                                   | Advanc       | ed Switch                | Signal                 | Setting      | FineTune  | e: TV W                                      | all Netw                | ork Sett | ing                   |                                                                                  |                                                                                              |                                                                           |                                                                |                                                                    |                                                                                | Eng                          |
|---------------------------------------------------|--------------|--------------------------|------------------------|--------------|-----------|----------------------------------------------|-------------------------|----------|-----------------------|----------------------------------------------------------------------------------|----------------------------------------------------------------------------------------------|---------------------------------------------------------------------------|----------------------------------------------------------------|--------------------------------------------------------------------|--------------------------------------------------------------------------------|------------------------------|
| Input                                             | Name         | PC                       | Input2                 | Input3       | Input4    | Input5                                       | Input6                  | Input7   | Input8                |                                                                                  |                                                                                              |                                                                           |                                                                |                                                                    |                                                                                |                              |
| Jutput Name                                       |              | 0.1                      | 0 2                    | 03           | 04        | • 5                                          | 0 6                     | 07       | 0 8                   |                                                                                  |                                                                                              |                                                                           |                                                                |                                                                    |                                                                                |                              |
| Output1                                           | 01           |                          |                        |              |           |                                              |                         |          |                       |                                                                                  |                                                                                              |                                                                           |                                                                |                                                                    |                                                                                |                              |
| utput2                                            | 02           |                          |                        |              |           |                                              |                         |          |                       |                                                                                  |                                                                                              |                                                                           |                                                                |                                                                    |                                                                                |                              |
| utput3                                            | 03           |                          |                        | -            |           |                                              |                         |          |                       |                                                                                  |                                                                                              |                                                                           |                                                                |                                                                    |                                                                                |                              |
| utput4                                            | 04           |                          | 1                      |              |           | 1                                            |                         |          |                       |                                                                                  |                                                                                              |                                                                           |                                                                |                                                                    |                                                                                |                              |
| utput5                                            | 05           |                          |                        | 1            |           |                                              |                         |          |                       |                                                                                  |                                                                                              |                                                                           |                                                                |                                                                    |                                                                                |                              |
| utput6                                            | 06           |                          |                        |              |           |                                              |                         |          |                       |                                                                                  |                                                                                              |                                                                           |                                                                |                                                                    |                                                                                |                              |
| utput7                                            | 07           |                          |                        |              |           |                                              |                         | -        |                       |                                                                                  |                                                                                              |                                                                           |                                                                |                                                                    |                                                                                |                              |
| utput8                                            | 08           |                          |                        |              |           | 1                                            |                         |          |                       |                                                                                  |                                                                                              |                                                                           |                                                                |                                                                    |                                                                                |                              |
|                                                   |              |                          |                        |              |           |                                              |                         |          |                       |                                                                                  |                                                                                              |                                                                           |                                                                |                                                                    |                                                                                |                              |
| set Input1                                        | •            | Reca                     | all Mod                | e1 •         | Sa        | veAs <mark>Mo</mark>                         | del 🔹                   |          | EDID                  |                                                                                  |                                                                                              |                                                                           |                                                                |                                                                    | Sw                                                                             | itch UI                      |
| set <mark>Input1</mark><br>trl Mode —<br>) UART © | •<br>Networl | Reca<br>k Port           | all Mod                | e1 •<br>13 • | Sa        | veAs <mark>Mo</mark><br>atus <mark>Co</mark> | de1 •                   |          | EDID<br>Reset         | Reading:<br>Reading:                                                             | Output B                                                                                     | oard7 -<br>oard7 -                                                        | >Signal<br>>Signal                                             | Type suc                                                           | Sw<br>ccess<br>on succ                                                         | itch UI                      |
| set Input1<br>trl Mode<br>) UART O<br>evice Name  | •<br>Networ  | Reca<br>k Port           | II Mod<br>COM          | e1 •<br>13 • | Sa<br>Sta | veAs Mo<br>atus Co                           | de1 •                   | Ver      | EDID<br>Reset<br>sion | Reading:<br>Reading:<br>Reading:                                                 | Output B<br>Output B<br>Output B<br>Output B                                                 | oard7 -<br>oard7 -<br>oard7 -<br>oard8 -                                  | >Signal<br>>Signal<br>>Signal                                  | Type suc<br>Resoluti<br>Resoluti                                   | Sw<br>ccess<br>on succ<br>on succ                                              | itch UI<br>ess<br>ess        |
| set Input1<br>trl Mode<br>DUART<br>evice Name     | Network      | Reca<br>k Port<br>IP Add | all Mod<br>COM<br>ress | el •         | Sa<br>Sti | veAs Mo<br>atus Co                           | de1 •<br>onnected<br>ss | Ver      | EDID<br>Reset         | Reading:<br>Reading:<br>Reading:<br>Reading:<br>Reading:<br>Reading:<br>Reading: | Output B<br>Output B<br>Output B<br>Output B<br>Output B<br>Output B<br>Output B<br>Output B | oard7 -<br>oard7 -<br>oard7 -<br>oard8 -<br>oard8 -<br>oard8 -<br>oard8 - | >Signal<br>>Signal<br>>Signal<br>>Signal<br>>Signal<br>>Signal | Type su<br>Resoluti<br>Resoluti<br>Type su<br>Resoluti<br>Resoluti | ccess<br>on succ<br>on succ<br>ccess<br>ccess<br>on succ<br>on succ<br>on succ | itch UI<br>ess<br>ess<br>ess |

Switch UI: The user can select this to change the UI from the default Allset: This provides a shortcut to switch 1 input to all output displays Recall: Recall a specific matrix routing that has been previously saved SaveAs: Save current matrix routing.

System Reset: Factory reset the unit.

EDID: Select this button to open the EDID Management page

#### **EDID Management**

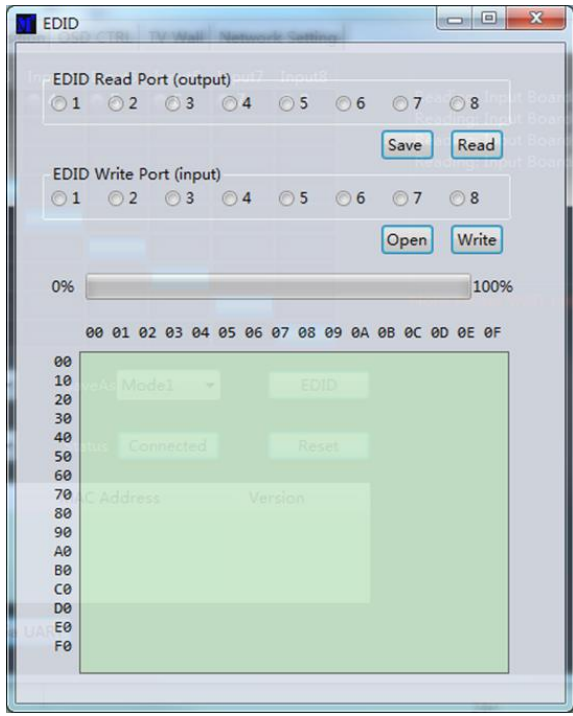

Read EDID: Select your chosen output port and select Read to show the output EDID

Write EDID: Once an EDID has been read, select a chosen Input port and then Write to change the EDID

Save EDID: Once changed, select Save to save the current EDID

Manual EDID: 1 Input port at a time can be manually controlled by the Front Panel

#### Signal Setting

| Matr   | Matrix-PC-tool-v5.0.163                                                       |              |         |       |             |               |      |      |            |              |             |   |               |      |
|--------|-------------------------------------------------------------------------------|--------------|---------|-------|-------------|---------------|------|------|------------|--------------|-------------|---|---------------|------|
| Matrix | Natrix Switch Advanced Switch Signal Setting FineTune TV Wall Network Setting |              |         |       |             |               |      |      |            |              |             |   |               |      |
| Input  | -Input Board-Read All                                                         |              |         |       |             |               |      |      |            |              |             |   |               |      |
| Label  | Input Type                                                                    | Input Format | Audio S | elect | Output Type | Output Format |      | Labe | Input Type | Input Format | Output Type | [ | Output Format | 7    |
| 1      | UHD-HDI -                                                                     | No Signal    | Auto    | -     |             | · · · · ·     | Read | 1    |            |              | UHD-HDI -   |   | 4K2Kp30       | Read |
| 2      | VHD-HDI -                                                                     | No Signal    | Auto    | -     |             | · · · ·       | Read | 2    |            | L            | UHD-HDI -   |   | 4K2Kp30       | Read |
| 3      | VHD-HDI -                                                                     | No Signal    | Auto    | -     |             | · · · · ·     | Read | 3    |            |              | UHD-HDI -   |   | 4K2Kp30       | Read |
| 4      | UHD-HDI -                                                                     | No Signal    | Auto    | -     |             | · · · ·       | Read | 4    |            |              | UHD-HDI -   |   | 4K2Kp30       | Read |
| 5      | VHD-HDI -                                                                     | No Signal    | Auto    | -     |             | · · · · ·     | Read | 5    |            |              | UHD-HDI -   |   | 4K2Kp30       | Read |
| 6      | TID-HDI                                                                       | No Signal    | Auto    | -     |             | · · · · · ·   | Read | 6    |            |              | VHD-HDI -   |   | 4K2Kp30       | Read |
| 7      | VHD-HDI                                                                       | No Signal    | Auto    | -     |             | · · · ·       | Read | 7    |            |              | UHD-HDI     |   | 4K2Kp30       | Read |
| 8      | UHD-HDI -                                                                     | No Signal    | Auto    | -     |             | · · · ·       | Read | 8    |            |              | UHD-HDI -   |   | 4K2Kp30       | Read |
|        |                                                                               |              |         |       |             |               |      |      |            |              |             |   |               |      |

#### Audio Select

Auto – If an HDMI input signal is provided, HDMI audio will be passthrough. If a DVI Input signal is provided, the matrix will rely on the analogue audio input connection for audio.

External – The matrix will use the corresponding analogue audio input connection.

#### Output Type

This allows for changes to be made to the signalling between HDMI 1.4, HDMI 2.2 and DVI.

#### **Output Format**

The user can select a desired output resolution.

#### **Fine Tune**

This setting is reserved for future use

#### **Advanced Switch**

This software allows for automatic switching of devices at time intervals.

| Ν | latrix Switch                                                                 | Advanced Switch | Signal Settin | g FineTun | e T | V Wall Network | Setting      |  |  |  |  |  |  |
|---|-------------------------------------------------------------------------------|-----------------|---------------|-----------|-----|----------------|--------------|--|--|--|--|--|--|
|   | Usage note: 1. Add input to output 2. Tick output and then start sending loop |                 |               |           |     |                |              |  |  |  |  |  |  |
|   | Input                                                                         | Custom name     | e (           | Dutput    |     | Custom name    | Input Signal |  |  |  |  |  |  |
|   | Input 1                                                                       | -               |               | Output    | 1   | -              |              |  |  |  |  |  |  |
|   | Input 2                                                                       | -               |               | Output    | 2   | -              |              |  |  |  |  |  |  |
|   | Input 3                                                                       | -               | E             | Output    | 3   | -              |              |  |  |  |  |  |  |
|   | Input 4                                                                       | -               |               | Output    | 4   | -              |              |  |  |  |  |  |  |
|   | Input 5                                                                       | -               |               | Output    | 5   | -              |              |  |  |  |  |  |  |
|   | Input 6                                                                       | -               |               | Output    | 6   | -              |              |  |  |  |  |  |  |
|   | Input 7                                                                       | -               |               | Output    | 7   | -              |              |  |  |  |  |  |  |
|   | Input 8                                                                       | -               |               | Output    | 8   | -              |              |  |  |  |  |  |  |

Select the Output port that requires control. Select CTRL and the desired ports to select multiple outputs.

| Matrix Switch Adv                                                             | anced Switch Si | ignal Sett | ing FineTu | ne T\ | / Wall Network | Setting      |  |  |  |  |  |
|-------------------------------------------------------------------------------|-----------------|------------|------------|-------|----------------|--------------|--|--|--|--|--|
| Usage note: 1. Add input to output 2. Tick output and then start sending loop |                 |            |            |       |                |              |  |  |  |  |  |
| Input                                                                         | Custom name     |            | Output     |       | Custom name    | Input Signal |  |  |  |  |  |
| Input 1                                                                       | -               |            | Output     | 1     | -              |              |  |  |  |  |  |
| Input 2                                                                       | -               |            | Output     | 2     | -              |              |  |  |  |  |  |
| Input 3                                                                       | -               |            | 🔲 Output   | 3     | -              |              |  |  |  |  |  |
| Input 4                                                                       | -               |            | Output     | 4     | -              |              |  |  |  |  |  |
| Input 5                                                                       | -               |            | Output     | 5     | -              |              |  |  |  |  |  |
| Input 6                                                                       | -               |            | Output     | 6     | -              |              |  |  |  |  |  |
| Input 7                                                                       | -               |            | Output     | 7     | -              |              |  |  |  |  |  |
| Input 8                                                                       | -               |            | Output     | 8     | -              |              |  |  |  |  |  |

Select CTRL and then select the desired input ports.

| _ |               |                      |              |                |             |            |                   |   |
|---|---------------|----------------------|--------------|----------------|-------------|------------|-------------------|---|
| 1 | Matrix Switch | Advanced Switch      | Signal Setti | ing FineTune   | TV Wall     | Network    | Setting           |   |
|   | Usage note:   | 1. Add input to outp | out 2. Tick  | c output and t | hen start : | sending lo | ор                |   |
|   | Input         | Custom name          | •            | Output         | Cust        | om name    | Input Signal      | 1 |
|   | Input 1       | -                    |              | Output 1       |             | -          | Input 1,2,3,4,6,8 |   |
|   | Input 2       | -                    |              | Output 2       |             | -          |                   |   |
|   | Input 3       | -                    |              | Output 3       |             | -          | Input 1,2,3,4,6,8 |   |
|   | Input 4       | -                    |              | Output 4       |             | -          | Input 1,2,3,4,6,8 |   |
|   | Input 5       | -                    |              | Output 5       |             | -          |                   |   |
|   |               |                      |              | Output 6       |             | -          |                   |   |
|   | Input 7       | -                    |              | Output 7       |             |            |                   |   |
|   | Input 8       | -                    |              | Output 8       |             | -          |                   |   |
|   |               |                      | >            |                |             |            |                   |   |

Select the  $\rightarrow$  button to configure the selected inputs ports to the selected output ports.

# English

# **User Manual**

| Matrix Switch                                                                 | Matrix Switch Advanced Switch Signal Setting FineTune TV Wall Network Setting |   |        |   |             |                   |  |  |  |  |  |  |  |
|-------------------------------------------------------------------------------|-------------------------------------------------------------------------------|---|--------|---|-------------|-------------------|--|--|--|--|--|--|--|
| Usage note: 1. Add input to output 2. Tick output and then start sending loop |                                                                               |   |        |   |             |                   |  |  |  |  |  |  |  |
| Input                                                                         | Custom name                                                                   |   | Output |   | Custom name | Input Signal      |  |  |  |  |  |  |  |
| Input 1                                                                       | -                                                                             |   | Output | 1 | -           | Input 1,2,3,4,6,8 |  |  |  |  |  |  |  |
| Input 2                                                                       | -                                                                             |   | Output | 2 | -           |                   |  |  |  |  |  |  |  |
| Input 3                                                                       | -                                                                             |   | Output | 3 | -           | Input 1,2,3,4,6,8 |  |  |  |  |  |  |  |
| Input 4                                                                       | -                                                                             |   | Output | 4 | -           | Input 1,2,3,4,6,8 |  |  |  |  |  |  |  |
| Input 5                                                                       | -                                                                             |   | Output | 5 | -           |                   |  |  |  |  |  |  |  |
| Input 6                                                                       | -                                                                             | ] | Output | 6 | -           |                   |  |  |  |  |  |  |  |
| Input 7                                                                       | -                                                                             |   | Output | 7 | -           |                   |  |  |  |  |  |  |  |
| Input 8                                                                       | -                                                                             | ] | Output | 8 | -           |                   |  |  |  |  |  |  |  |

Please ensure the desired output ports are ticked.

#### To configure automatic switching

| Send cmd periodly at 2000 ms                               |  |  |  |  |  |  |  |
|------------------------------------------------------------|--|--|--|--|--|--|--|
| All outputs send combined                                  |  |  |  |  |  |  |  |
| $\hfill \square$ Wait others finished then start next loop |  |  |  |  |  |  |  |
| Send cmd only one loop                                     |  |  |  |  |  |  |  |
| Select all outputs                                         |  |  |  |  |  |  |  |
| Start Stop                                                 |  |  |  |  |  |  |  |

Switch Frequency: The default is 2000milliseconds

Send all outputs combined: All outputs will be un-ticked by default

Un-ticked – Switch all ports one by one

Ticked - Switch all output & the desired input ports at the same time

Please note: If many input ports are selected, this will switch inputs one by one

Wait until others have finished then start next loop: This can be selected when "Send all outputs combined" is ticked

**Un-ticked** - When the number of the selected input ports is not the same as selected output ports, the next loop will automatically start once the final output has finished.

**Ticked** – All outputs will start a new loop at the same time. When the number of the selected input ports is not the same as selected output ports, the next loop will automatically start once the final output has finished.

**Stop CMD after one loop**: Automatically stops switching once one loop is finished Select all outputs: Quickly tick/un-tick all output ports

Select Start to begin the automatic switching loop While in progress, select Stop to instantly stop the loop.

#### Video Wall

Select and set the desired layout of a video wall.

| Matrix PC tool-v1.0.620          |                     |                         |          |          |  |
|----------------------------------|---------------------|-------------------------|----------|----------|--|
| Matrix Switch Signal Setting Fir | neTune TV Wall UART | Setting Network Setting | 3        |          |  |
| Setting                          | TV Wall             |                         |          |          |  |
| Vertical 2                       | Screen 1            | Screen 2                | Screen 3 | Screen 4 |  |
| Available 8                      |                     |                         |          |          |  |
| Load scene Scene 1 V             | Screen 5            | Screen 6                | Screen 7 | Screen 8 |  |
| Save scene 1                     |                     |                         |          |          |  |
|                                  |                     |                         |          |          |  |
|                                  |                     |                         |          |          |  |
|                                  |                     |                         |          |          |  |

#### Creating a video wall

Select one of the screens on the software and right click. This will open a menu.

Input Select: Select the Input port to display on the video wall (1-8)

Output Select: Sync the desired output with the connected display

Output Format: Set the Output resolution

| Matrix PC tool-v1.0.620         |                 |                                      |        |          |          | _ <b>D</b> X |
|---------------------------------|-----------------|--------------------------------------|--------|----------|----------|--------------|
| Matrix Switch Signal Setting Fi | neTune. TV Wall | UART Setting Network Set             | ting   |          |          |              |
| Setting                         | TV Wall         |                                      |        |          |          |              |
| Vertical 2                      |                 |                                      | Т      |          |          |              |
| Horizontal 4                    | Screen          | 1 Screen 2                           | - 1    | Screen 3 | Screen 4 |              |
| Available 8                     |                 | Cancel Stitching                     |        |          |          |              |
| Set Read                        |                 | Input Select                         | •      |          |          |              |
| Load scene Scene 1 🔻            | Scre            | Output Select<br>Output Type         | )<br>) | Screen 7 | Screen 8 |              |
| Save scene Scene 1 🔻            |                 | Output Format                        | +      |          |          |              |
|                                 |                 | Horizontal adjust<br>Vertical adjust | +      |          |          |              |
|                                 | $\checkmark$    | Sync lock                            |        |          |          |              |
|                                 |                 |                                      | _      |          |          |              |

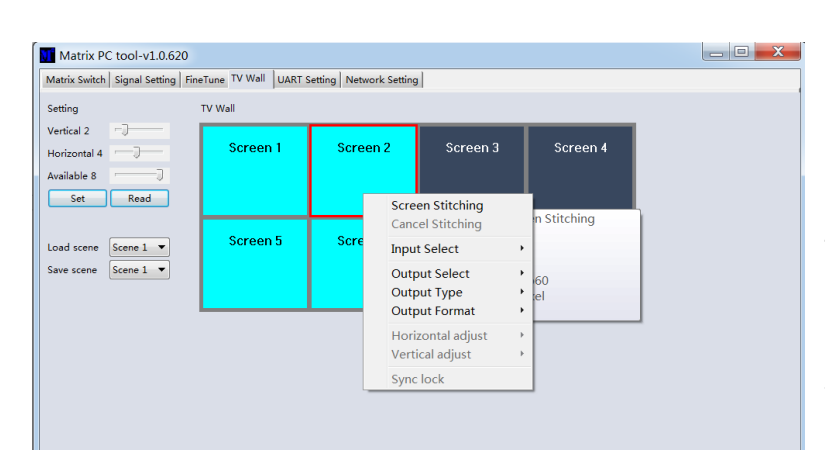

Select one of the screens and drag to select further screens. Right click and select Screen Stitching

If a single display is not required within the video wall, right click the display and select Cancel Stitching.

#### **Bezel Adjustment**

| Matrix Switch Advanced Switch | Signal Setting TV | Wall Network | Setting  |          |
|-------------------------------|-------------------|--------------|----------|----------|
| Setting                       | TV Wall           |              |          |          |
| Vertical 2                    |                   |              |          |          |
| Horizontal 4 👘 🗍              | Screen 1          | Screen 2     | Screen 3 | Screen 4 |
| Available 8                   |                   |              |          |          |
| Set Read                      |                   |              |          |          |
|                               | Screen 5          | Screen 6     | Screen 7 | Screen 8 |
| Margin: Screen 3              |                   |              |          |          |
| Left adjust 10Pixel           |                   |              |          |          |
| Right adjust 20Pixel          |                   |              |          |          |
| Top adjust <u>30Pixel</u>     |                   |              |          |          |
| Bottom adjus 40Pixel 🔻        |                   |              |          |          |
| Set                           |                   |              |          |          |
|                               |                   |              |          |          |
| Save scene Load scene         |                   |              |          |          |
|                               |                   |              |          |          |

The user can configure the bezel from all sides of each display within a video wall. The maximum bezel adjustment is 100Pixels. Once set please click Set to confirm.

#### Separate Video Wall layouts

This matrix allows for two separate 2x2 video wall layouts.

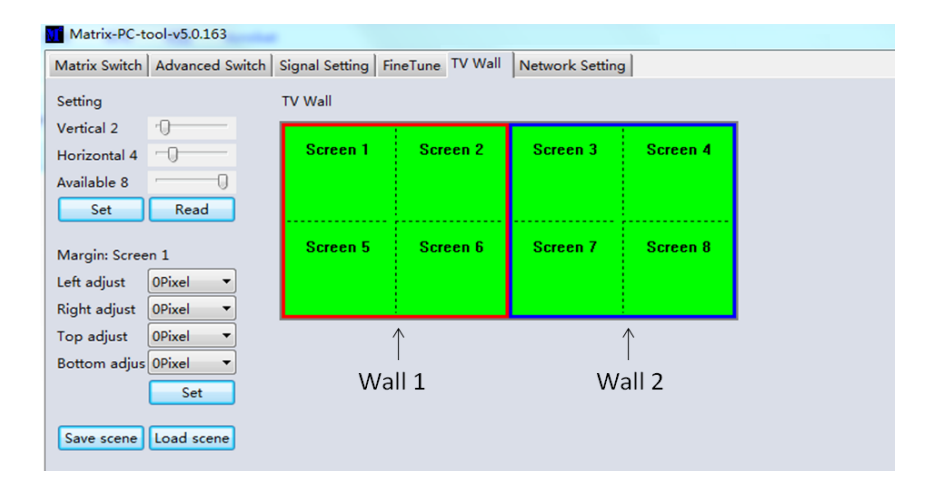

# English

#### **Multi-View Video Wall**

The user can change a single display to a different source within the video wall

#### Save or Load Layout

| Matrix Switch Advanced Switch | Signal Setting Fi | neTune TV Wall | Network Setting |          |
|-------------------------------|-------------------|----------------|-----------------|----------|
| Setting                       | TV Wall           |                |                 |          |
| Vertical 2                    |                   |                |                 |          |
| Horizontal 4                  | Screen 1          | Screen 2       | Screen 3        | Screen 4 |
| Available 8                   |                   |                |                 |          |
| Set Read                      |                   |                |                 |          |
|                               | Screen 5          | Screen 6       | Screen 7        | Screen 8 |
| Margin: Screen 1              |                   |                |                 |          |
| Left adjust                   |                   |                |                 |          |
| Right adjust OPixel 🔻         |                   |                |                 |          |
| Top adjust OPixel 🔻           |                   |                |                 |          |
| Bottom adjus OPixel 🔻         | Save scene        | •              |                 | 22       |
| Set                           |                   |                |                 |          |
|                               | 50                |                |                 | - II     |
| Save scene Load scene         | 30                |                |                 |          |
|                               | So                | ene Name Sce   | ene 1           |          |
|                               |                   |                |                 |          |
|                               |                   |                |                 | ¬        |
|                               |                   | Save           | Cancel          |          |
|                               |                   |                |                 |          |
|                               |                   |                |                 |          |

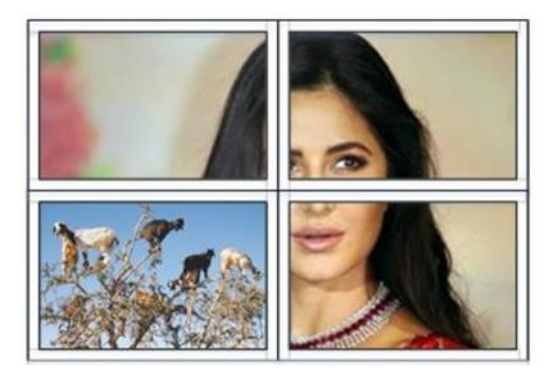

Once a layout is configured, pleas eclick Save Scene and enter the details. To load a scene select Load Scene and enter the desired details of the scene to be loaded.

#### Web Control

For basic switching control

- Input the IP address in the web browser, then press 'Enter'
- Input the username: admin
- Input the password: admin
- Login and then the user can control the matrix

Troubleshooting

#### If the matrix cannot be found via the Web-Gui or Lan, please follow the solutions below:

The IP address of the matrix or PC may have been added automatically but is still connected via Cat.X cable or the matrix has been connected to a non-HDCP network switch. Please set up the IP address type of the device or PC under Static mode or connect to a network switch that supports HDCP. Please check the Cat.X cable is connected securely.

#### If the Web-Gui shows the message "device response timeout" after connection:

The IP address of the PC and Matrix may not be in the same network segment. Please ensure they are both within the same segment.

# If the Web-Gui shows the message "TCP connection failed! Error Code:xxxx" once connected to the matrix:

The IP address of the PC and Matrix may not be in the same network segment. Please ensure they are both within the same segment.

A firewall is blocking the Web-Gui. Please ensure the firewall will allow the Web-Gui or disable the firewall on the PC.

# **CE/FCC Statement**

#### **CE Certification**

LINDY declares that this equipment complies with relevant European CE requirements.

#### CE Konformitätserklärung

LINDY erklärt, dass dieses Equipment den europäischen CE-Anforderungen entspricht

#### **UKCA Certification**

LINDY declares that this equipment complies with relevant UKCA requirements.

#### FCC Certification

This equipment has been tested and found to comply with the limits for a Class B digital device, pursuant to part 15 of the FCC Rules. These limits are designed to provide reasonable protection against harmful interference in a residential installation.

You are cautioned that changes or modification not expressly approved by the party responsible for compliance could void your authority to operate the equipment.

This device complies with part 15 of the FCC Rules.

Operation is subject to the following two conditions:

- 1. This device may not cause harmful interference, and
- 2. This device must accept any interference received, including interference that may cause undesired operation.

The enclosed power supply has passed Safety test requirements, conforming to the US American versions of the international Standard IEC 60950-1 or 60065 or 62368-1.

#### LINDY Herstellergarantie – Hinweis für Kunden in Deutschland

LINDY gewährt für dieses Produkt über die gesetzliche Regelung in Deutschland hinaus eine zweijährige Herstellergarantie ab Kaufdatum. Die detaillierten Bedingungen dieser Garantie finden Sie auf der LINDY Website aufgelistet bei den AGBs.

#### Hersteller / Manufacturer (EU):

LINDY-Elektronik GmbH Markircher Str. 20 68229 Mannheim Germany Email: info@lindy.com, T: +49 (0)621 470050

#### Manufacturer (UK):

LINDY Electronics Ltd Sadler Forster Way Stockton-on-Tees, TS17 9JY England sales@lindy.co.uk, T: +44 (0)1642 754000

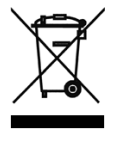

#### WEEE (Waste of Electrical and Electronic Equipment), Recycling of Electronic Products

#### Europe, United Kingdom

In 2006 the European Union introduced regulations (WEEE) for the collection and recycling of all waste electrical and electronic equipment. It is no longer allowable to simply throw away electrical and electronic equipment. Instead, these products must enter the recycling process.

Each individual EU member state has implemented the WEEE regulations into national law in slightly different ways. Please follow your national law when you want to dispose of any electrical or electronic products. More details can be obtained from your national WEEE recycling agency.

#### **Germany / Deutschland**

#### Rücknahme Elektroschrott und Batterie-Entsorgung

Die Europäische Union hat mit der WEEE Direktive Regelungen für die Verschrottung und das Recycling von Elektround Elektronikprodukten geschaffen. Diese wurden im Elektro- und Elektronikgerätegesetz – ElektroG in deutsches Recht umgesetzt. Das Entsorgen von Elektro- und Elektronikgeräten über die Hausmülltonne ist verboten! Diese Geräte müssen den Sammel- und Rückgabesystemen zugeführt werden! Dort werden sie kostenlos entgegen genommen. Die Kosten für den weiteren Recyclingprozess übernehmen die Gerätehersteller.

LINDY bietet deutschen Endverbrauchern ein kostenloses Rücknahmesystem an, beachten Sie bitte, dass Batterien und Akkus den Produkten vor der Rückgabe an das Rücknahmesystem entnommen werden müssen und über die Sammel- und Rückgabesysteme für Batterien separat entsorgt werden müssen. Ausführliche Informationen zu diesen Themen finden Sie stets aktuell auf der LINDY Webseite im Fußbereich.

#### France

En 2006, l'union Européenne a introduit la nouvelle réglementation (DEEE) pour le recyclage de tout équipement électrique et électronique.

Chaque Etat membre de l'Union Européenne a mis en application la nouvelle réglementation DEEE de manières légèrement différentes. Veuillez suivre le décret d'application correspondant à l'élimination des déchets électriques ou électroniques de votre pays.

#### Italy

Nel 2006 l'unione europea ha introdotto regolamentazioni (WEEE) per la raccolta e il riciclo di apparecchi elettrici ed elettronici. Non è più consentito semplicemente gettare queste apparecchiature, devono essere riciclate. Ogni stato membro dell' EU ha tramutato le direttive WEEE in leggi statali in varie misure. Fare riferimento alle leggi del proprio Stato quando si dispone di un apparecchio elettrico o elettronico.

Per ulteriori dettagli fare riferimento alla direttiva WEEE sul riciclaggio del proprio Stato.

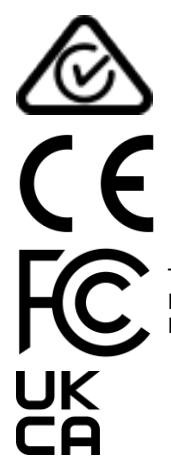

Tested to comply with FCC Standards For Home and Office Use! No. 38260

4<sup>th</sup> Edition, November 2021

lindy.com